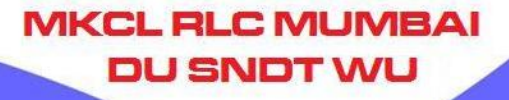

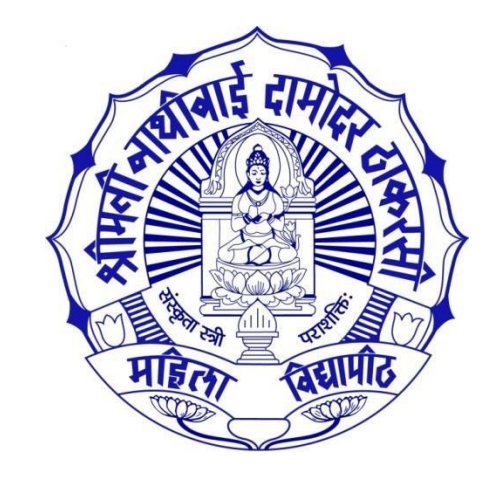

# Examination Fee Payment Process for Colleges

# Please ensure following things

Before using Examination Fee Invoice Module, Colleges/Dept should ensure following things:

 $\succ$  Exam Forms are to be generated.

Exam Forms are to be inwarded by the respective colleges/Dept. with acceptance of fees.

### **Exam Forms**

MKCL RLC MUMBAI

# Path: College Login $\rightarrow$ Pre Examination $\rightarrow$ Reports $\rightarrow$ Reports for Colleges $\rightarrow$ Download Examination Form

|                                                                                                    | Dowr            | Download Examination Form for Centre for Distance Education, Juhu, Mumbai                                                                                  |  |  |
|----------------------------------------------------------------------------------------------------|-----------------|----------------------------------------------------------------------------------------------------|--|--|
| Reports for Colleges                                                                                            | Expand<br>Note: | List of 'Course Part Term(s)':<br><u>J All</u>   <u>Collapse All</u><br>Course (s) for which Examination Form(s) have been generated will only get listed. |  |  |
| <ul> <li>Download Examination</li> </ul>                                                                        | Sr.No.          | Course Name Faculty of Education - ICT enabled MA Education(Distance)(with Credits) - Figure 1000                                                          |  |  |
| HallTicket<br>Examination Form<br>Submission<br>Blank Mark List<br>Paper Wise Name List<br>Divisely: Challenged | 1.              | File Name                                                                                                    |  |  |
| <ul> <li>Physically Challenged</li> <li>Student List</li> <li>Student List By Venue</li> </ul>                  |                 | EF_161_5_20_3_18_0_717_2_Part_II_ICT_enabled_M_A_Education_Distance_Sem_IV_1.zip                                                                           |  |  |
|                                                                                                    |                 | Pivi                                                                                                    |  |  |

### Inward Exam Form

#### Path: College Login $\rightarrow$ Pre Examination $\rightarrow$ Inward Exam Form

| No: 15                                                    | Course Name: ICT ena<br>M.A. Education(Distance | bled MA Education(D<br>)-Sem IV                                     | istance)-Dist                  | tance Educatio      | on-Revised 2015                                                           | -Part II-ICT enabled                                                                                                    |                                                               |
|-----------------------------------------------------------|-------------------------------------------------|---------------------------------------------------------------------|--------------------------------|---------------------|---------------------------------------------------------------------------|----------------------------------------------------------------------------------------------------|---------------------------------------------------------------|
| Papers to be                                              | Inwarded                                        |                                                                     |                                |                     |                                                                           |                                                                                                    |                                                               |
|                                                           | Paper Name                                      | Paper Code                                                          | Teaching<br>Learning<br>Method | Assesment<br>Method | Assesment<br>Type                                                         | Select All                                                                                                    | ма                                                            |
| Inclusive Edu                                             | cation 1                                        | 422401                                                              | Theory                         | Internal            | CA                                                                        |                                                                                                    |                                                               |
|                                                           |                                                 |                                                                     | Theory                         | External            | UA                                                                        | ✓                                                                                                    |                                                               |
| Inclusive Edu                                             | cation 2                                        | 422402                                                              | Theory                         | Internal            | CA                                                                        | Image: A state of the state of the state |                                                               |
| Inclusive Edu                                             | action 2                                        | 422402                                                              | Theory<br>Theory               | External            | UA<br>CA                                                                  |                                                                                                    |                                                               |
| Inclusive Eud                                             | Lation 5                                        | 422403                                                              | Theory                         | External            |                                                                           | <ul> <li>✓</li> </ul>                                                                                                    | e Selecti                                                     |
| Internship                                                |                                                 | 422999                                                              | Practicals                     | Internal            | CA                                                                        | Image: A start of the start of the start | till the                                                      |
| <b>E B 1 1</b>                                            |                                                 |                                                                     |                                |                     |                                                                           |                                                                                                    | sin colum                                                     |
| Dissertatio<br>Fee<br>15%<br>Administrativ<br>Charges Fee |                                                 | Certificate 15<br>Fee :<br>Project Fee :<br>Examination 80<br>Fee : | 0                              | ] Ex                | Fee : 450<br>Fee : 500<br>Fee : 500<br>Practical<br>camination 0<br>Fee : |                                                                                                    | to inward<br>to inward<br>to inward<br>to inward<br>to inward |
| Total Amount                                              | 1900                                            |                                                                     | College Red                    | ceipt No. :         |                                                                           |                                                                                                    | to inward                                                     |
| College Recei                                             | ot Date : 31/01/2018                            |                                                                     |                                |                     |                                                                           |                                                                                                    | to inward                                                     |
|                                                           |                                                 |                                                                     |                                |                     |                                                                           |                                                                                                    | to inward                                                     |
| Center Venu                                               | e Preference                                    |                                                                     |                                |                     |                                                                           |                                                                                                    | to inward                                                     |
| Center Prefere                                            | ence : Churchgate(004) V                        |                                                                     | -                              |                     |                                                                           |                                                                                                    | to inware                                                     |
|                                                           |                                                 | ducation. Mumbai 🔻                                                  |                                |                     |                                                                           |                                                                                                    | to mwaru                                                      |
| Venue Prefere                                             | ence : (074) Department of E                    |                                                                     |                                |                     |                                                                           |                                                                                                    | to inume                                                      |

### **Invoice Module Flow**

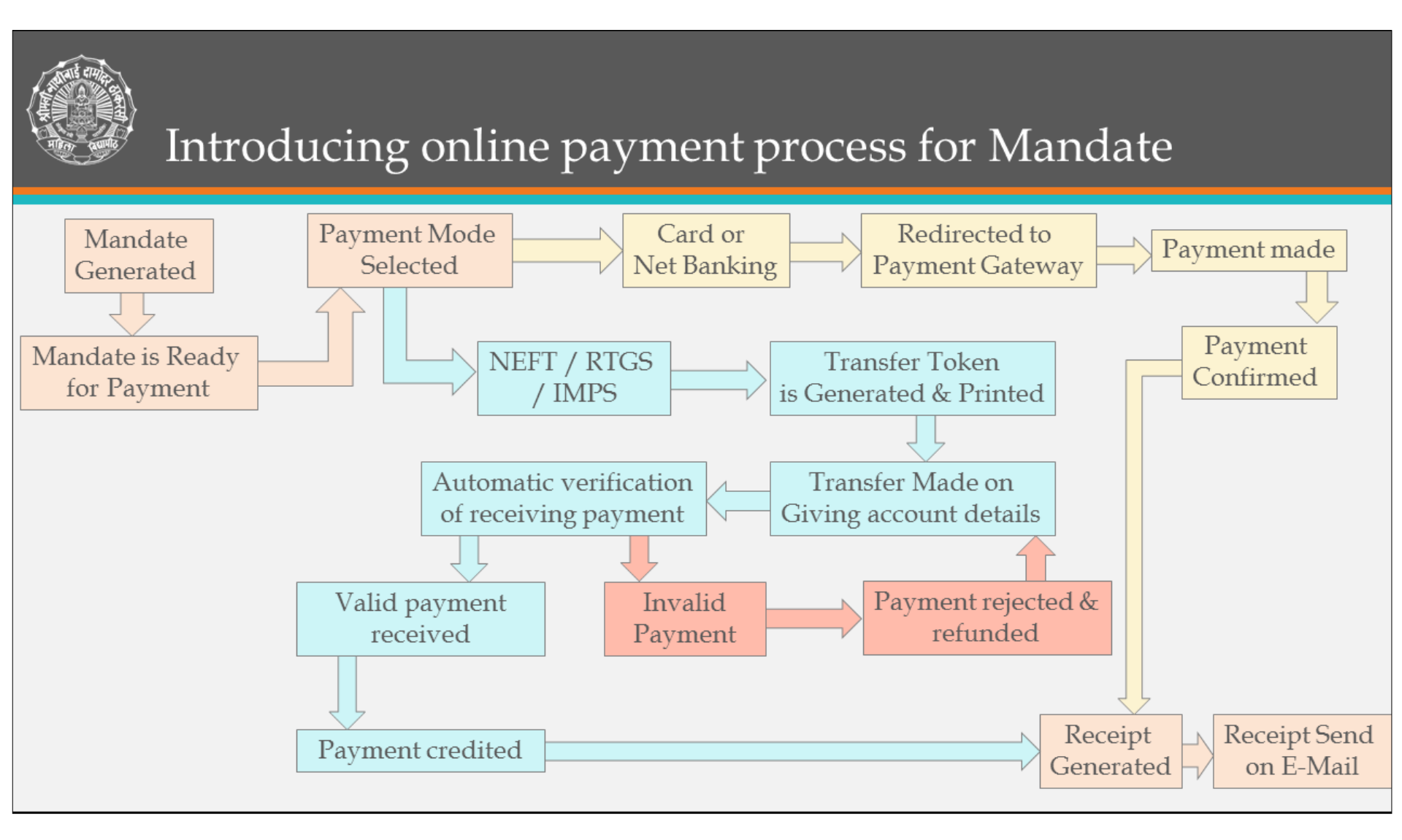

MKCL RLC MUMBAI DU SNDT WU Mob. No and e-mail address should be proper and currently in use, cause all alerts including acceptance or rejection of payment is conveyed through it.

On the basis of unique transaction account no. system verifies:

Exact & proper Amount, valid transaction details, possibly duplicates payment, date or time limit for valid payment etc.

Whole & exact amount given on transfer token should be transferred only. Portal or rounded amount will not be accepted.

# **Important Points**

- Accepted payment is credited to university account and receipt copy is generated and send to collage on its email address.
- If system find everything correct, then only system asks Bank to accept payment or else payment is rejected.
- Rejected payments are returned to the sender and gets credited in 1 to 4 working days depending on transfer method

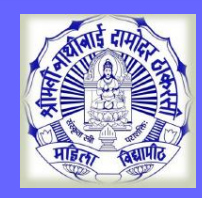

#### Visit on <a href="http://sndt.digitaluniverisity.ac">http://sndt.digitaluniverisity.ac</a>

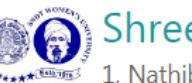

#### 🔊 Shreemati Nathibai Damodar Thackersey Women's University

1, Nathibai Thackersey Road, New Marine Lines, Mumbai-400020, Maharashtra (India)

Click Here For Online Admission for Shreemati Nathibai Damodar Thackersey Women's University

MKCL RLC MUMBAI DU SNDT WU

**Click Here For Shreemati Nathibai Damodar Thackersey Women's University** 

**Click Here For online exam** 

© Copyright 2014. All Rights Reserved. Powered By MKCL

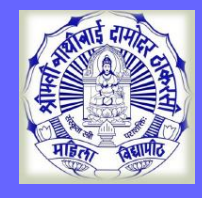

#### Visit on <a href="http://sndt.digitaluniverisity.ac">http://sndt.digitaluniverisity.ac</a>

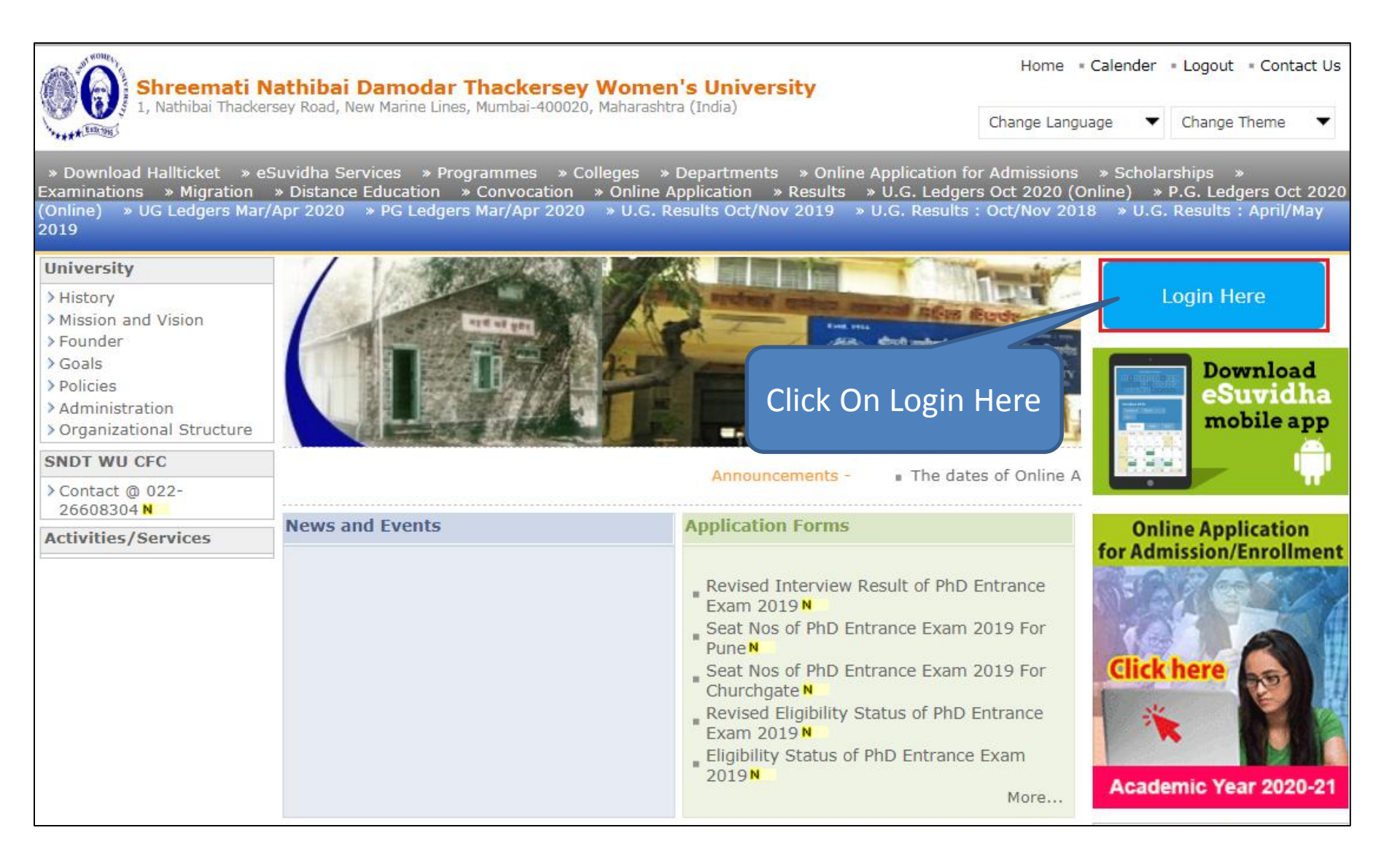

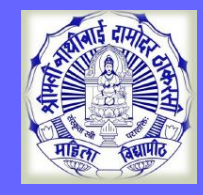

#### **College/Department Login**

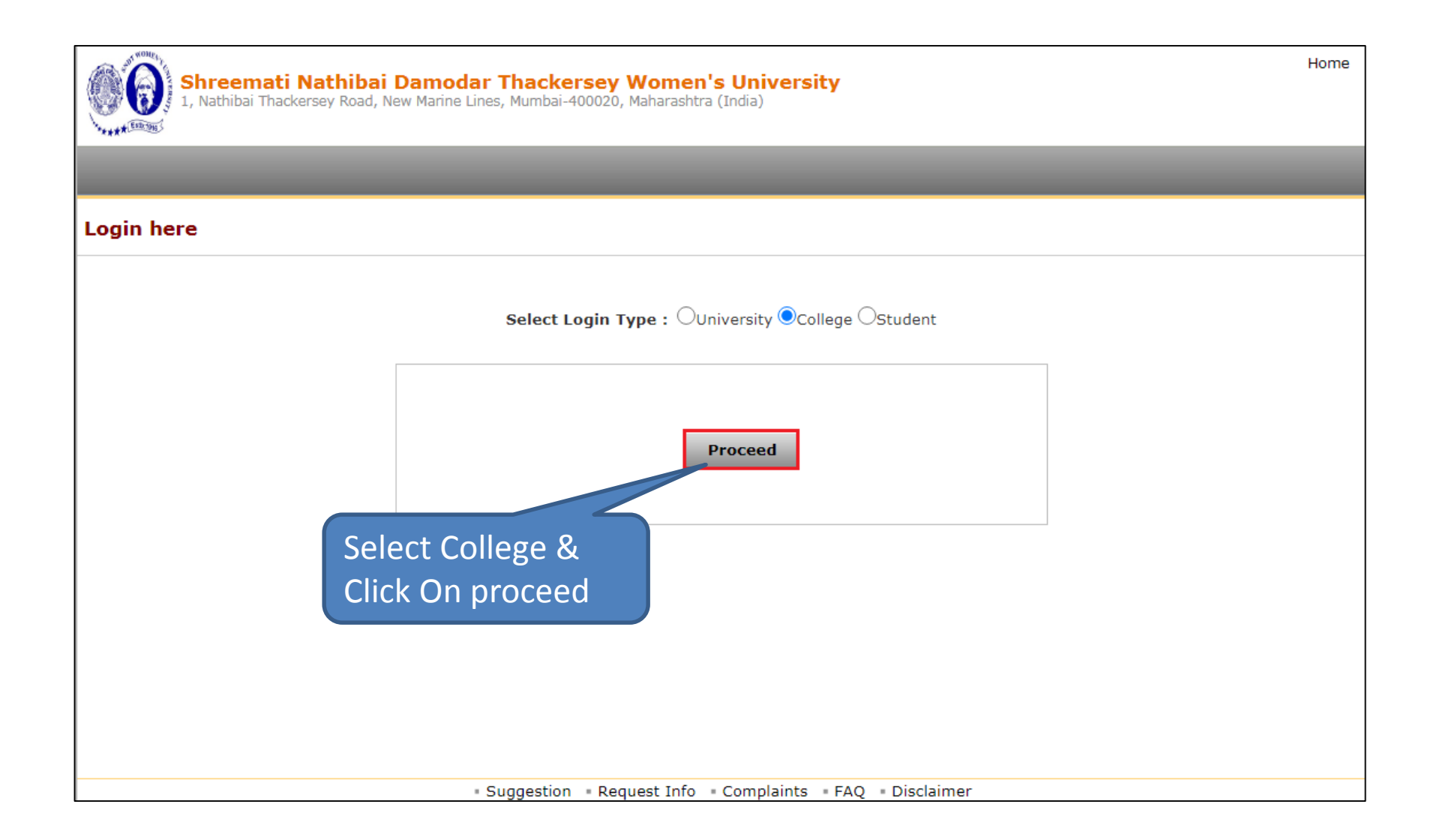

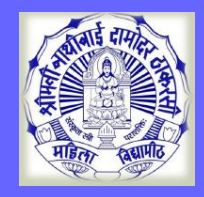

### **College/Department Login**

#### MKCL RLC MUMBAI DU SNDT WU

#### Enter College Login ID/PW & OPT to LOGIN

|                               | Login                                            |
|-------------------------------|--------------------------------------------------|
|                               | User Name<br>C161                                |
|                               | or                                               |
| Shreemati Nathibai<br>Damodar | Mobile Number                                    |
| Thackersey<br>Women's         | Password                                         |
| University                    | OTP OTP expires in 4:23<br>776331 × minutes!     |
|                               | OTP sont on registered mobile number and emailed |

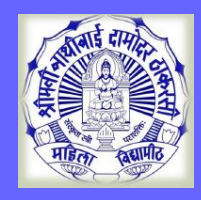

### **Digital University**

#### Click Digital University Option

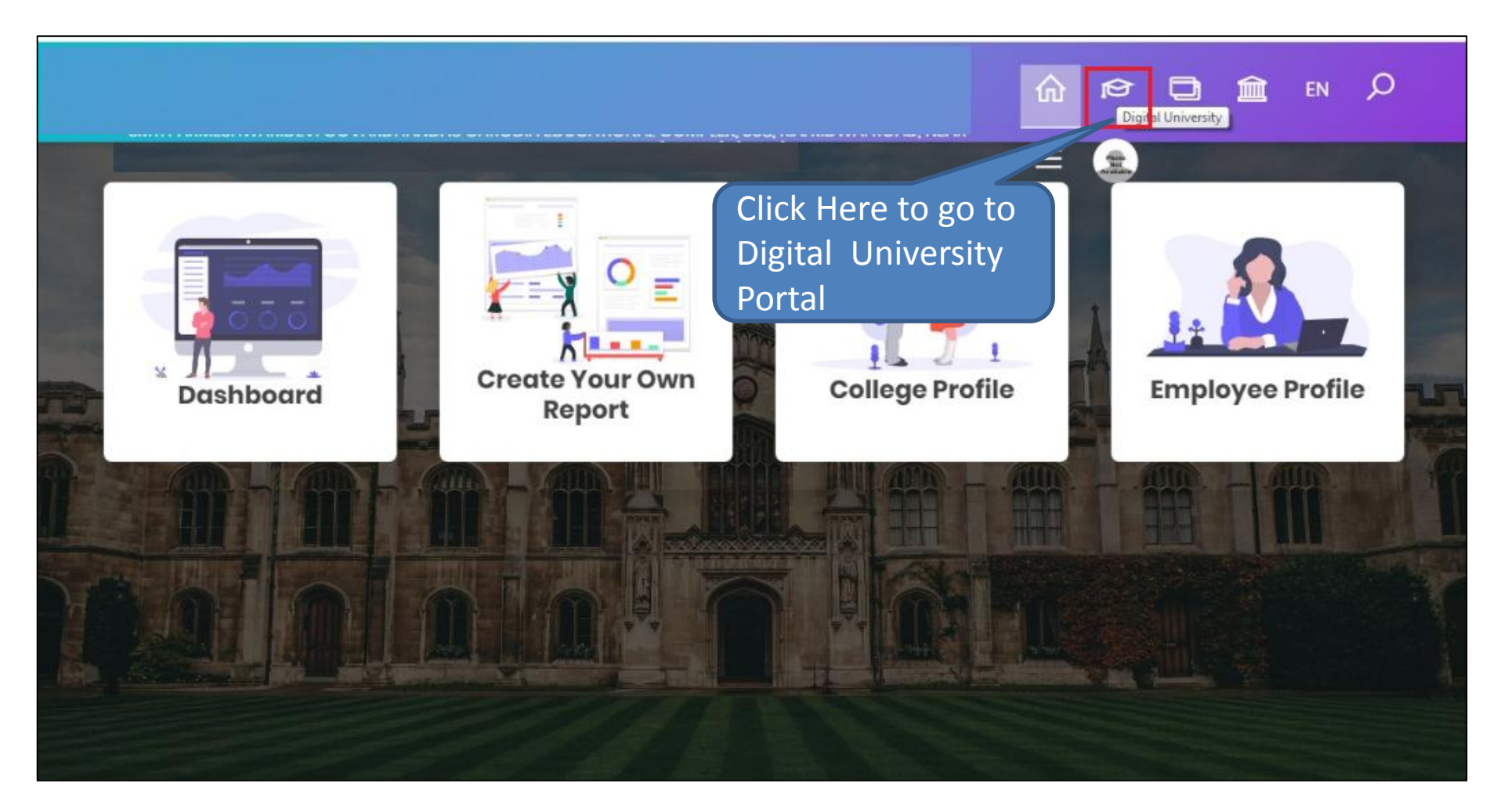

### Invoice Module Process

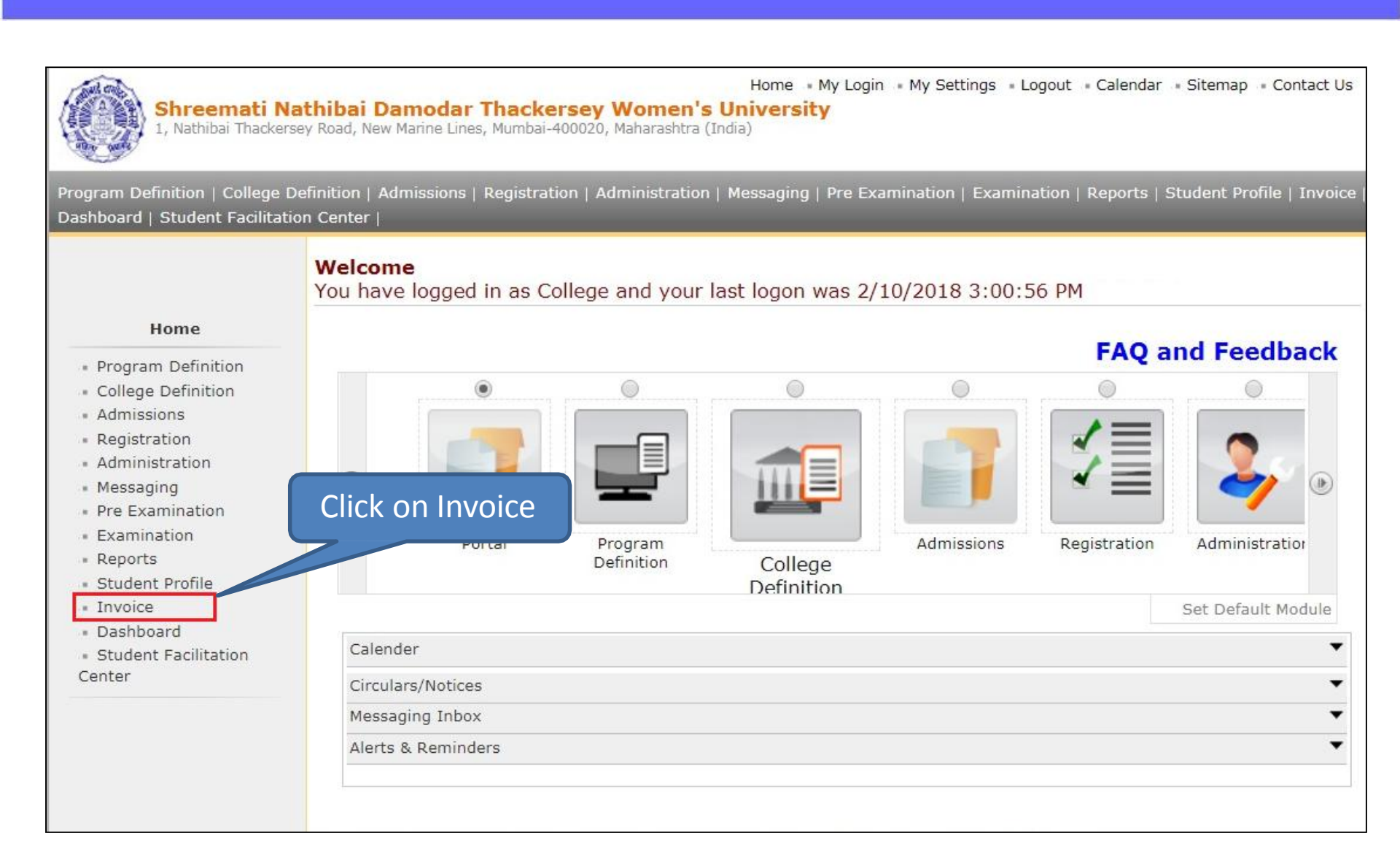

MKCL RLC MUMBAI DU SNDT WU

# Invoice Module – Options

| Shreemati Nat<br>1, Nathibai Thackerse                                                                                 | Home • My Login • My Settings • Logout • Calendar • Sitemap • Contact Us<br><b>thibai Damodar Thackersey Women's University</b><br>ey Road, New Marine Lines, Mumbai-400020, Maharashtra (India) |
|----------------------------------------------------------------------------------------------------|----------------------------------------------------------------------------------------------------|
| Make Invoice Payment   Confirm                                                                                         | m/Print Mandate   Delete Mandate   Generate Exam Fee Invoices   Reports                                                                                                    |
|                                                                                                    | Welcome                                                                                                    |
| Invoice<br>Make Invoice Payment<br>Confirm/Print Mandate<br>Delete Mandate<br>Generate Exam Fee<br>Invoices<br>Reports |                                                                                                    |

| Shreemati Nati<br>1, Nathibai Thackersey                                                                               | Home • My Login • My Settings • Logout • Calendar • Sitemap • Contact Us<br>hibai Damodar Thackersey Women's University<br>Road, New Marine Lines, Mumbai-400020, Maharashtra (India) |
|----------------------------------------------------------------------------------------------------|----------------------------------------------------------------------------------------------------|
| Make Invoice Payment   Confirm                                                                                         | /Print Mandate   Delete Mandate   Generate Exam Fee Invoices   Reports                                                                                                    |
| Invoice<br>Make Invoice Payment<br>Confirm/Print Mandate<br>Delete Mandate<br>Generate Exam Fee<br>Invoices<br>Reports | Click on Generate<br>Exam fee Invoice<br>Proceed<br>Select Exam Event &<br>Click on Proceed                                                                                           |

MKCL RLC MUMBAI DU SNDT WU

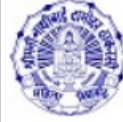

Shreemati Nathibai Damodar 1 1, Nathibai Thackersey Road, New Marine Lines,

Here , the list of course is displayed with the count of exam forms already Generated and inwarded and the count of exam forms which are still pending.

MKCL RLC MUMBAI

Contact Us

Make Invoice Payment | Confirm/Print Mandate | Dele

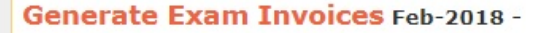

#### Invoice

- Make Invoice Payment
- Confirm/Print Mandate
- Delete Mandate
- Generate Exam Fee Invoices
- Reports
- 5

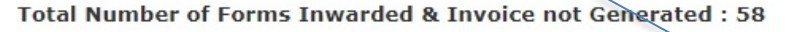

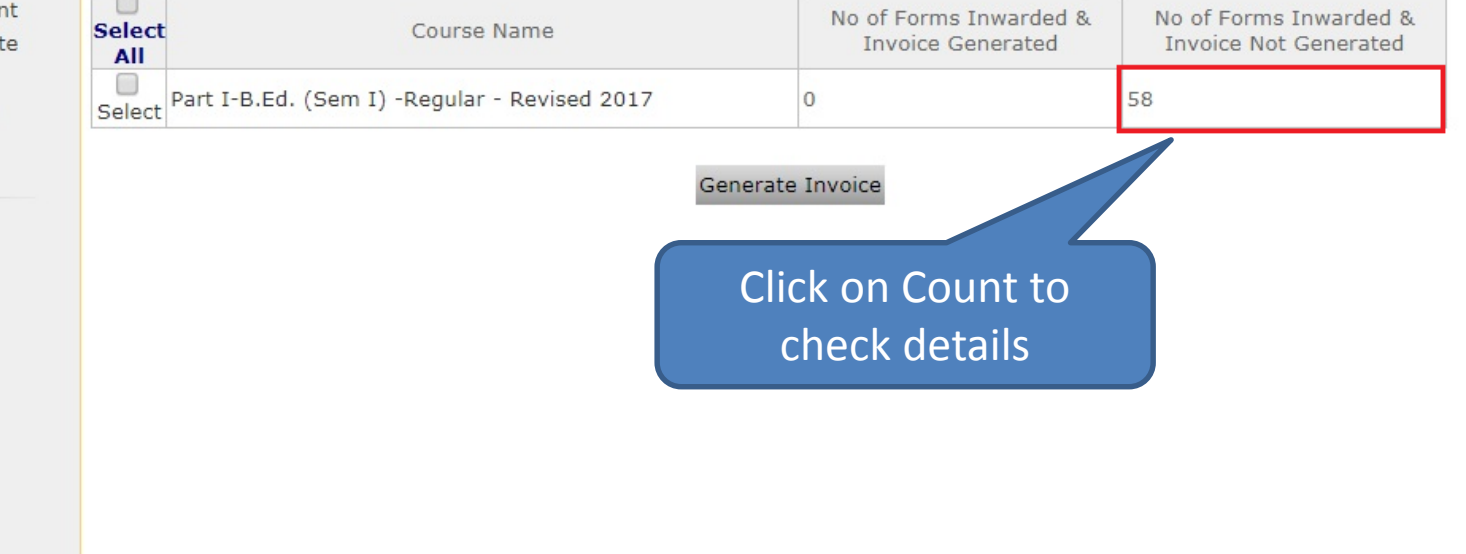

| 1, Nathibal Thackerse                         | y Road, New Marine Lines, Mumba                   | al-400020, Manarashtra (India)    |                       | _  |
|-----------------------------------------------|---------------------------------------------------|-----------------------------------|-----------------------|----|
| e Invoice Payment   Confir                    | m/Print Mandate   Delete Man Student List Feb-201 | date   Generate Exam Fee<br>8 - : | Invoices   Reports    |    |
| Invoice                                       | List of Students whose i                          | invoice is not Generated.         | Students wise invoice | << |
| Make Invoice Payment<br>Confirm/Print Mandate | Examination Form No                               | PRN                               | Student Name          |    |
| Delete Mandate                                | 2622                                              | 2017016100182861                  | BHARTI RINKI          |    |
| Generate Exam Fee                             | 2623                                              | 2017016100182876                  | FIRDOUS HENA          |    |
| voices                                        | 2624                                              | 2017016100182884                  | KUMARI URMILA         |    |
| Reports                                       | 2625                                              | 2017016100182892                  | HUSNAIN PAREEZA       |    |
|                                               | 2626                                              | 2017015100182903                  | RANI AMRITA           |    |
|                                               | 2627                                              | 2017016100182911                  | KUMARI SAROJ          |    |
|                                               | 2628                                              | 201/016100182926                  | PRIYA SWATI           |    |
|                                               | 2629                                              | 2017016100182934                  | KUMARI MUNNI          |    |
|                                               | 2630                                              | 2017016100184496                  | KUMARI KIRAN          |    |
|                                               | 2631                                              | 2017016100184507                  | KUMARI SEEMA          |    |
|                                               | 2632                                              | 2017016100184515                  | KUMARI HEMWANTI       |    |
|                                               | 2633                                              | 2017016100184523                  | KUMARI MANSI          |    |
|                                               | 2634                                              | 2017016100184531                  | BABITA                |    |
|                                               | 2635                                              | 2017016100184546                  | KUMARI NEHA           |    |
|                                               | 2636                                              | 2017016100184554                  | CHNADRA SUPRIYA       |    |
|                                               | 2637                                              | 2017016100184562                  | FATIMA AMBREEN        |    |
|                                               | 2638                                              | 2017016100184577                  | ARA MUSHARRAF JAHAN   |    |
|                                               | 2639                                              | 2017016100184585                  | SANGEETA KUMARI       |    |
|                                               | 2640                                              | 2017016100184593                  | SONAM                 |    |

MKCL RLC MUMBAI DU SNDT WU

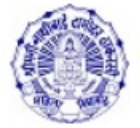

Home • My Login • My Settings • Logout • Calendar • Sitemap • Contact Us

#### Shreemati Nathibai Damodar Thackersey Women's University

1, Nathibai Thackersey Road, New Marine Lines, Mumbai-400020, Maharashtra (India)

Make Invoice Payment | Confirm/Print Mandate | Delete Mandate | Generate Exam Fee Invoices | Reports |

#### Generate Exam Invoices Feb-2018 -

#### Invoice

- Make Invoice Payment
- Confirm/Print Mandate
- Delete Mandate
- Generate Exam Fee Invoices
- Reports

#### Total Number of Forms Inwarded & Invoice not Generated : 58

| yment<br>andate | Select | Course Name                                  | No of Forms Inwarded &<br>Invoice Generated | No of Forms Inwarded &<br>Invoice Not Generated |
|-----------------|--------|----------------------------------------------|---------------------------------------------|-------------------------------------------------|
| Fee             | Select | Part I-B.Ed. (Sem I) -Regular - Revised 2017 | 0                                           | 58                                              |

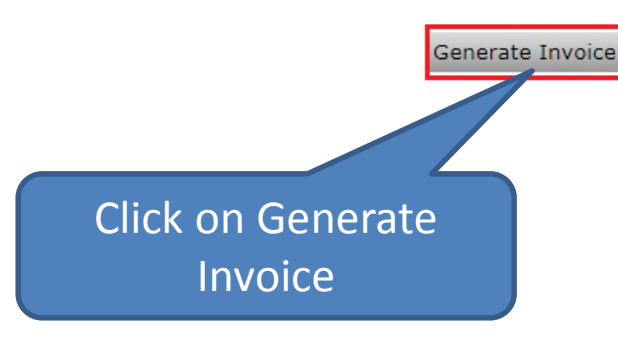

### **Invoice is Generated Successfully**

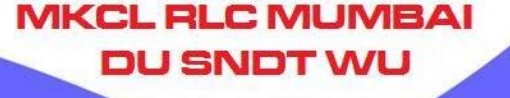

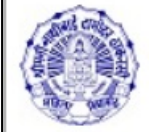

#### Shreemati Nathibai Damodar Thackersey Women's University

1, Nathibai Thackersey Road, New Marine Lines, Mumbai-400020, Maharashtra (India)

Make Invoice Payment | Confirm/Print Mandate | Delete Mandate | Generate Exam Fee Invoices | Reports |

#### Generated Invoice List Feb-2018 -

#### Invoice

Select Invoice

#### Make Invoice Payment

#### Confirm/Print Mandate

Delete Mandate

#### Generate Exam Fee Invoices

- Reports

#### Following Invoices are Generated for Selected Criteria.

| Feb 10 View View                      |
|---------------------------------------|
| 30450 58 2018<br>3:06PM Items Invoice |
| 30450 58 2018<br>3:06PM Items         |

Click View to check details

Home My Login My Settings Logout Calendar Sitemap Contact Us

Copyright 2011. All Rights Reserved. Powered By (MKCL)

The website can be best viewed in 1024 \* 769 resolution and required version of internet evolutions is IE 7.0 Eirofex 2.0 and above

# **View Invoice Item**

| Shreemati Na<br>1, Nathibai Thackerse    | <b>thibai Dar</b><br>ay Road, New M | nodar Thackersey<br>arine Lines, Mumbai-400020 | Women's University<br>Maharashtra (India) | Login - Hy Second      | 5 • Logout • Ce           | siendar i sitem       | ap - contact |
|------------------------------------------|-------------------------------------|------------------------------------------------|-------------------------------------------|------------------------|---------------------------|-----------------------|--------------|
| ake Invoice Payment   Confin             | m/Print Mand                        | ate   Delete Mandate   G                       | enerate Exam Fee Invoices   R             |                        |                           |                       |              |
|                                          | View In                             | voice Item - Feb-2                             | 018 -                                     | Student                | ts wise d                 | etails                |              |
| Invoice                                  | Select In<br>Invoice f              | voice>> Invoice Items<br>or Part I-B.Ed Sem I  | - Examination dt. Feb 10 2                | 018 3:06PM - In        | e No : 120                | 9 + Adva              | nced Searc   |
| Make Invoice Payment                     | List of I                           | nvoice Items                                   |                                           |                        | -                         |                       |              |
| Confirm/Print Mandate     Delete Mandate | Sr.No                               | Application Form No                            | Student Name                              | College<br>Share (Rs.) | University<br>Share (Rs.) | Total Amount<br>(Rs.) | View Detail  |
| Delete Mandate                           | 1                                   | 2622                                           | RINKI BHARTI                              | 0.00                   | 525.00                    | 525.00                | View         |
| voices                                   | 2                                   | 2623                                           | HENA FIRDOUS                              | 0.00                   | 525.00                    | 525.00                | View         |
| <ul> <li>Reports</li> </ul>              | 3                                   | 2624                                           | URMILA KUMARI                             | 0.00                   | 525.00                    | 525.00                | View         |
|                                          | 4                                   | 2625                                           | PAREEZA HUSNAIN                           | 0.00                   | 525.00                    | 525.00                | View         |
|                                          | 5                                   | 2626                                           | AMRITA RANI                               | 0.00                   | 525.00                    | 525.00                | View         |
|                                          | 6                                   | 2627                                           | SAROJ KUMARI                              | 0.00                   | 525.00                    | 525.00                | View         |
|                                          | 7                                   | 2628                                           | SWATI PRIYA                               | 0.00                   | 525.00                    | 525.00                | View         |
|                                          | 8                                   | 2629                                           | MUNNI KUMARI                              | 0.00                   | 525.00                    | 525.00                | View         |
|                                          | 9                                   | 2630                                           | KIRAN KUMARI                              | 0.00                   | 525.00                    | 525.00                | View         |
|                                          | 10                                  | 2631                                           | SEEMA KUMARI                              | 0.00                   | 525.00                    | 525.00                | View         |
|                                          | 11                                  | 2632                                           | HEMWANTI KUMARI                           | 0.00                   | 525.00                    | 525.00                | View         |
|                                          | 12                                  | 2633                                           | MANSI KUMARI                              | 0.00                   | 525.00                    | 525.00                | View         |
|                                          | 13                                  | 2634                                           | BABITA                                    | 0.00                   | 525.00                    | 525.00                | View         |
|                                          | 14                                  | 2635                                           | NEHA KUMARI                               | 0.00                   | 525.00                    | 525.00                | View         |
|                                          | 15                                  | 2636                                           | SUPRIYA CHANDRA                           | 0.00                   | 525.00                    | 525.00                | View         |
|                                          | 16                                  | 2637                                           | AMBREEN FATIMA                            | 0.00                   | 525.00                    | 525.00                | View         |
|                                          | 17                                  | 2638                                           | MUSHARRAF JAHAN ARA                       | 0.00                   | 525.00                    | 525.00                | View         |
|                                          | 18                                  | 2639                                           | KUMARI SANGEETA                           | 0.00                   | 525.00                    | 525.00                | View         |
|                                          | 19                                  | 2640                                           | SONAM                                     | 0.00                   | 525.00                    | 525.00                | View         |

# **View Invoice Details**

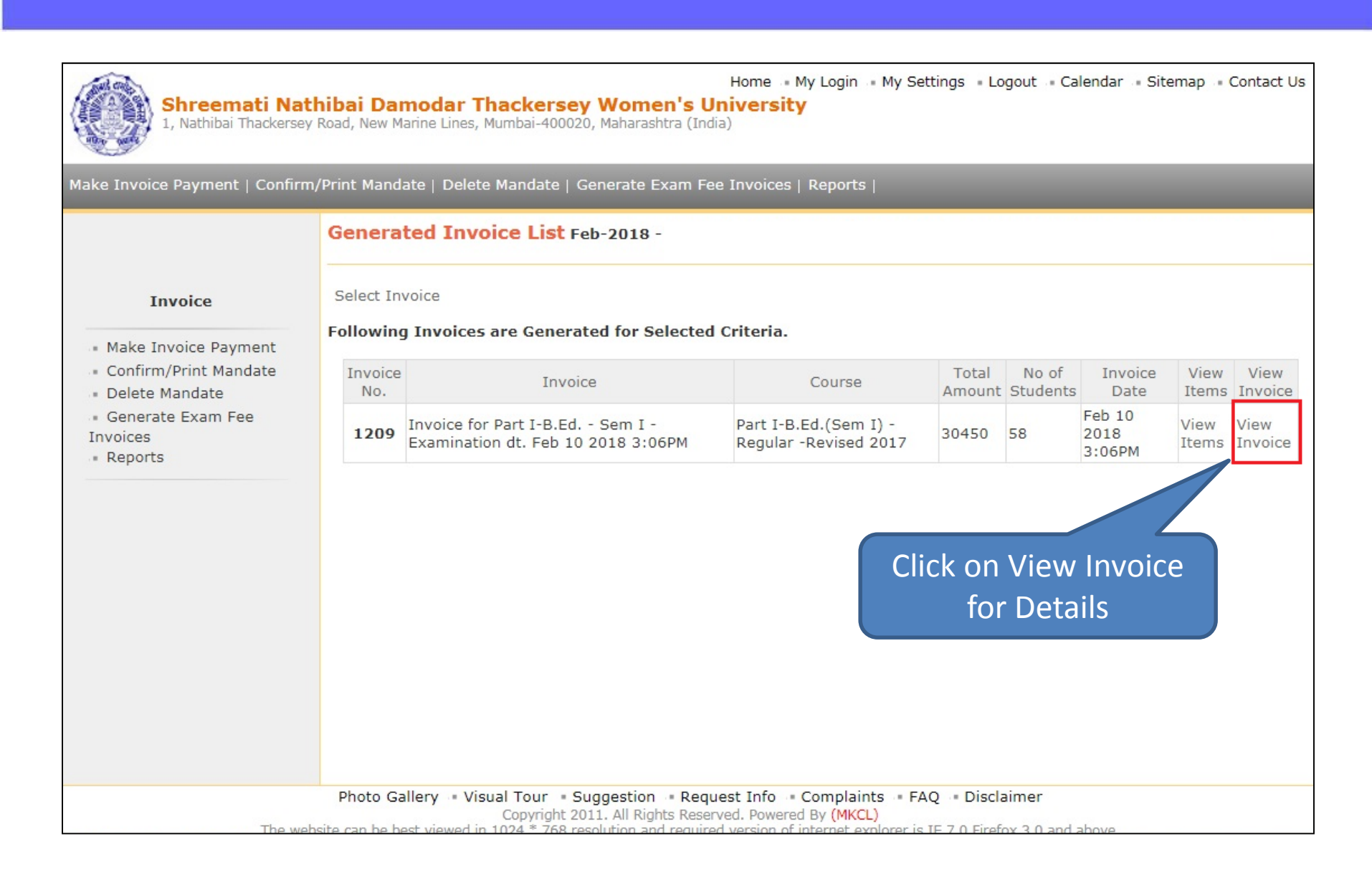

# **View Invoice Details**

|                                                                                                    | View In                                                         | voice Details - Feb-201                                                                                    | .8 -                                                                       |                                 |                       |
|----------------------------------------------------------------------------------------------------|-----------------------------------------------------------------|----------------------------------------------------------------------------------------------------|----------------------------------------------------------------------------|---------------------------------|-----------------------|
| Invoice                                                                                                   | Select Inv                                                      | voice>> Invoice Details                                                                                    |                                                                            |                                 | Back Back             |
| <ul> <li>Confirm/Print Mandate</li> <li>Delete Mandate</li> <li>Generate Exam Fee<br/>Invoices</li> </ul> |                                                                 | Shreemati Nathiba<br>1, Nathibai Thackersey Road,                                                          | i Damodar Thackersey Women<br>New Marine Lines, Mumbai-400020, Maharashtra | <b>'s Universi</b><br>a (India) | ty                    |
| <ul> <li>Reports</li> </ul>                                                                               |                                                                 |                                                                                                    | Invoice                                                                    |                                 |                       |
|                                                                                                    | Invoice D<br>Institute/<br>Institute/<br>Invoice N<br>Invoice A | escription : Invoice for P<br>College Name :<br>College Code : 446<br>umber : 1209<br>mount(Rs.): 30450.00 | Part I-B.Ed Sem I - Examination dt. F<br>Invoice Date :<br>Invoice Status: | eb 10 2018 3                    | INVOICE Details       |
|                                                                                                    | Sr No                                                           | Application Form No                                                                                        | Stundent Name                                                              |                                 | University Charo (Pc) |
|                                                                                                    | 1                                                               | 2622                                                                                                    | RINKI BHARTI                                                               |                                 | 525.00                |
|                                                                                                    | 2                                                               | 2623                                                                                                    | HENA FIRDOUS                                                               | 21.                             | 525.00                |
|                                                                                                    | 3                                                               | 2624                                                                                                    | URMILA KUMARI                                                              |                                 | 525.00                |
|                                                                                                    | 4                                                               | 2625                                                                                                    | PAREEZA HUSNAIN                                                            |                                 | 525.00                |
|                                                                                                    | 5                                                               | 2626                                                                                                    | AMRITA RANI                                                                |                                 | 525.00                |
|                                                                                                    | 6                                                               | 2627                                                                                                    | SAROJ KUMARI                                                               |                                 | 525.00                |
|                                                                                                    | 7                                                               | 2628                                                                                                    | SWATI PRIYA                                                                |                                 | 525.00                |
|                                                                                                    | 8                                                               | 2629                                                                                                    | MUNNI KUMARI                                                               |                                 | 525.00                |
|                                                                                                    | 9                                                               | 2630                                                                                                    | KIRAN KUMARI                                                               |                                 | 525.00                |
|                                                                                                    | 10                                                              | 2031                                                                                                    |                                                                            | 1.                              | 525.00                |
|                                                                                                    | 11                                                              | 2032                                                                                                    |                                                                            |                                 | 525.00                |

# **Make Invoice Payment**

| Home • My Login • My Settings • Logout • Calendar • Sitemap • Contact Us Shreemati Nathibai Damodar Thackersey Women's University 1, Nathibai Thackersey Road, New Marine Lines, Mumbai-400020, Maharashtra (India) |                                                 |  |  |  |
|----------------------------------------------------------------------------------------------------|-------------------------------------------------|--|--|--|
| Make Invoice Payment   Confirm,                                                                                                    | Click on Make Invoice<br>Payment                |  |  |  |
| <ul> <li>Make Invoice Payment</li> <li>Confirm/Print Mandate</li> <li>Delete Mandate</li> <li>Generate Exam Fee<br/>Invoices</li> <li>Reports</li> </ul>                                                            | Select Invoice : Admission Examination eSuvidha |  |  |  |

# **Make Invoice Payment**

| Home • My Login • My Settings • Logout • Calendar • Sitemap • Contact Us Shreemati Nathibai Damodar Thackersey Women's University 1, Nathibai Thackersey Road, New Marine Lines, Mumbai-400020, Maharashtra (India) |                                                                                                    |  |  |  |
|----------------------------------------------------------------------------------------------------|----------------------------------------------------------------------------------------------------|--|--|--|
| Make Invoice Payment   Confirm                                                                                                    | n/Print Mandate   Delete Mandate   Generate Exam Fee Invoices   Reports   Make Payment             |  |  |  |
| Invoice<br>Make Invoice Payment<br>Confirm/Print Mandate<br>Delete Mandate<br>Generate Exam Fee<br>Invoices<br>Reports                                                                                              | Select Exam Event<br>Exam Event : Feb-2018 * *<br>Submit<br>Select Exam Event &<br>Click on submit |  |  |  |

MKCL RLC MUMBAI DU SNDT WU

# **Selection of Invoice**

Home My Login My Settings Logout Calendar Sitemap Contact Us Shreemati Nathibai Damodar Thackersey Women's University 1, Nathibai Thackersey Road, New Marine Lines, Mumbai-400020, Maharashtra (India) Make Invoice Payment | Confirm/Print Mandate | Delete Mandate | Generate Exam Fee Invoices | Reports | **Make Payment** Invoice List of Invoices List of Unpaid Invoices for Exam Event : Feb-2018 Make Invoice Payment Confirm/Print Mandate Total Delete Mandate Course Name Invoice Date View Invoice Amount Invoice No. Invoice Generate Exam Fee (Rs.) Invoices Invoice for Part I-B.Ed. - Sem B.Ed.(with Credits) - Reports 1209 Regular - Revised 2017 Feb 10 2018 3:06PM View Invoice I - Examination dt. Feb 10 30450 2018 3:06PM - Part I-B.Ed. Sem I Total Amount of the selected invoices is : Rs. 30450.00 Proceed For Payment Note: List of Unpaid Invoices are displayed. Click on Proceed for Payment Photo Gallery = Visual Tour = Suggestion = Request Info = Complaints = FAQ = Disclaimer Copyright 2011. All Rights Reserved. Powered By (MKCL) in IE 7 0 Firefox 2 0 and abo

MKCL RLC MUMBAI

#### Select the particular invoice & click on Proceed for Payment

# **Mode Of Payment**

| Shreemati Na<br>1, Nathibai Thackerse                                                                                  | Home • My Login • My Settings • Logout • Calendar • Sitemap • Contact Us <b>Ithibai Damodar Thackersey Women's University</b> ey Road, New Marine Lines, Mumbai-400020, Maharashtra (India) m/Print Mandate   Delete Mandate   Generate Exam Fee Invoices   Reports |
|----------------------------------------------------------------------------------------------------|----------------------------------------------------------------------------------------------------|
|                                                                                                    | Make Invoice Payment -                                                                                                    |
| Invoice<br>Make Invoice Payment<br>Confirm/Print Mandate<br>Delete Mandate<br>Generate Exam Fee<br>Invoices<br>Reports | Choose Payment Option<br>Select the mode of payment & click on proceed : Interference<br>Proceed<br>Select Mode of Payment<br>& Click on Proceed                                                                                                    |
| The u                                                                                                    | Photo Gallery = Visual Tour = Suggestion = Request Info = Complaints = FAQ = Disclaimer<br>Copyright 2011. All Rights Reserved. Powered By (MKCL)                                                                                                    |

MKCL RLC MUMBAI

#### Select the Mode of Payment & click on Proceed for Payment

### **Mandate Generation**

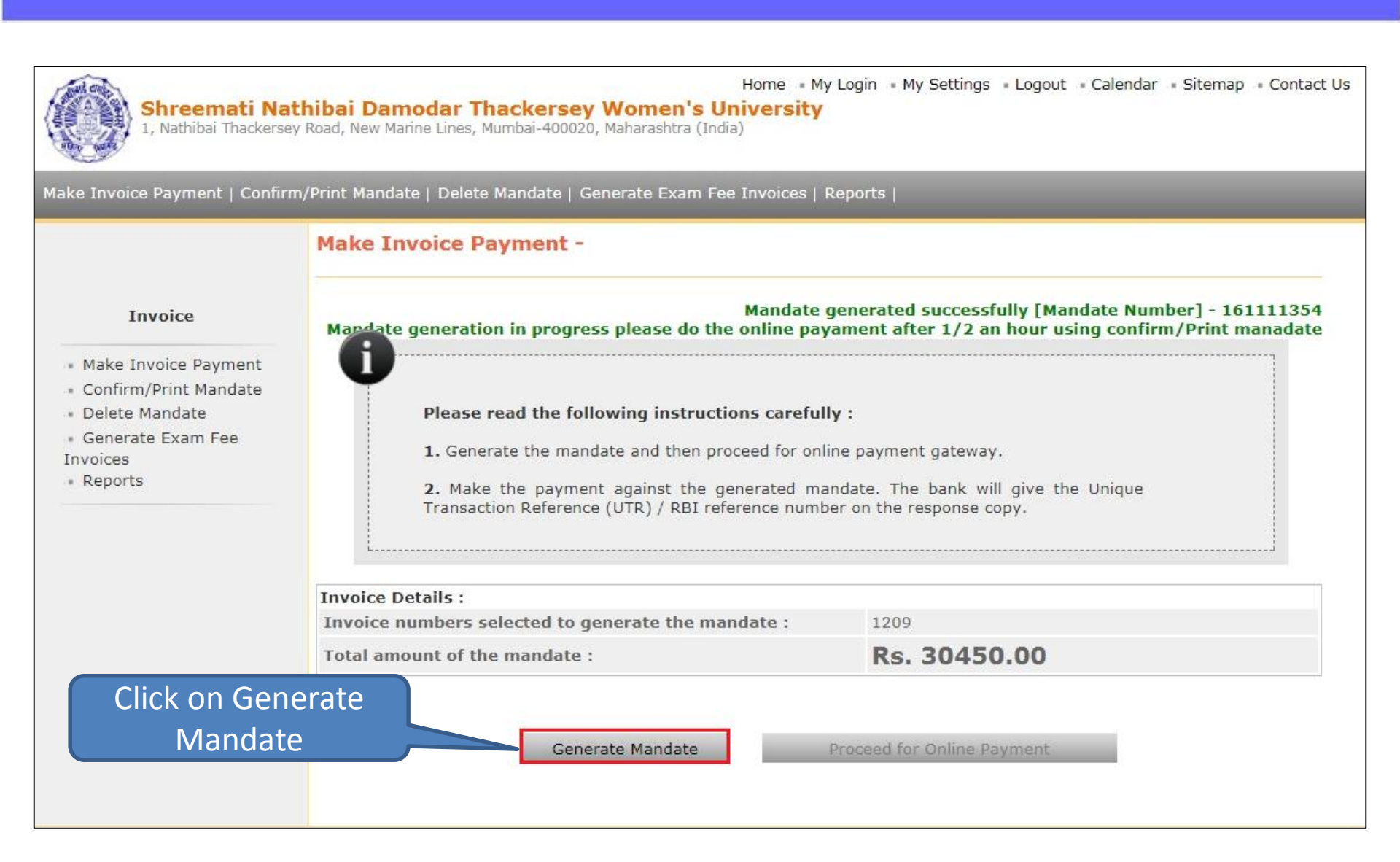

MKCL RLC MUMBAI DU SNDT WU

#### Home • My Login • My Settings • Logout • Calendar • Sitemap • Contact Us Shreemati Nathibai Damodar Thackersey Women's University 1, Nathibai Thackersey Road, New Marine Lines, Mumbai-400020, Maharashtra (India) Make Invoice Payment | Confirm/Print Mandate | Delete Mandate | Generate Exam Fee Invoices | Reports | Click on Confirm/Print Mandate Invoice Make Invoice Payment List of Mandates : Confirm/Print Mandate Mandate Generation No of Online Delete Mandate Sr.No. Mandate No. Status Mandate Amount Invoice(s) Date Payment Generate Exam Fee 161111302 Feb 5 2018 1:06PM Reconciled By Bank 50170.00 Make Payment 1 1 Invoices 2 161111354 1 Feb 10 2018 3:15PM Not Reconciled 30450.00 Make Payment Reports

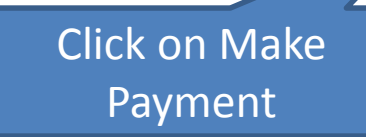

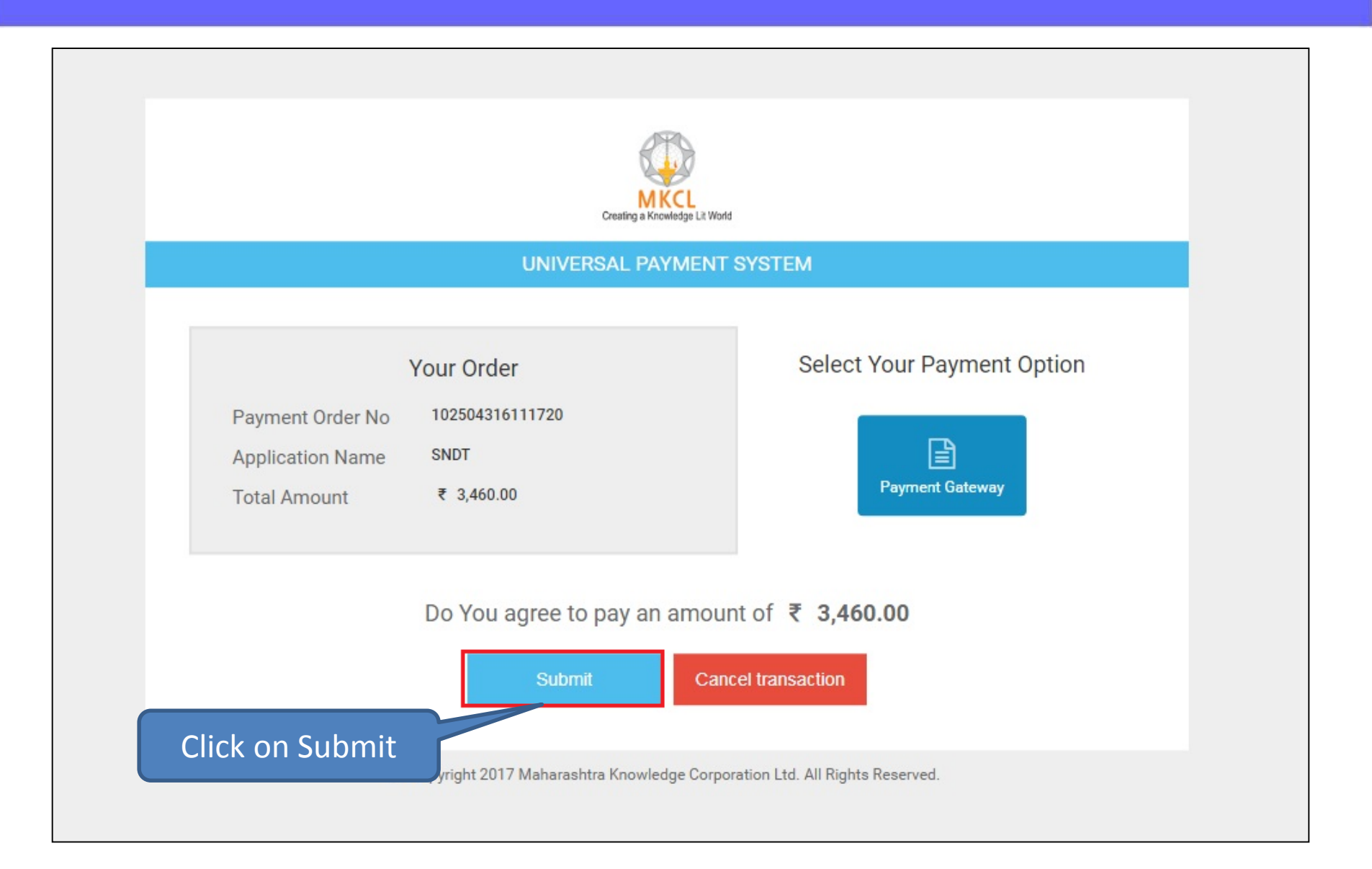

MKCL RLC MUMBAI DU SNDT WU

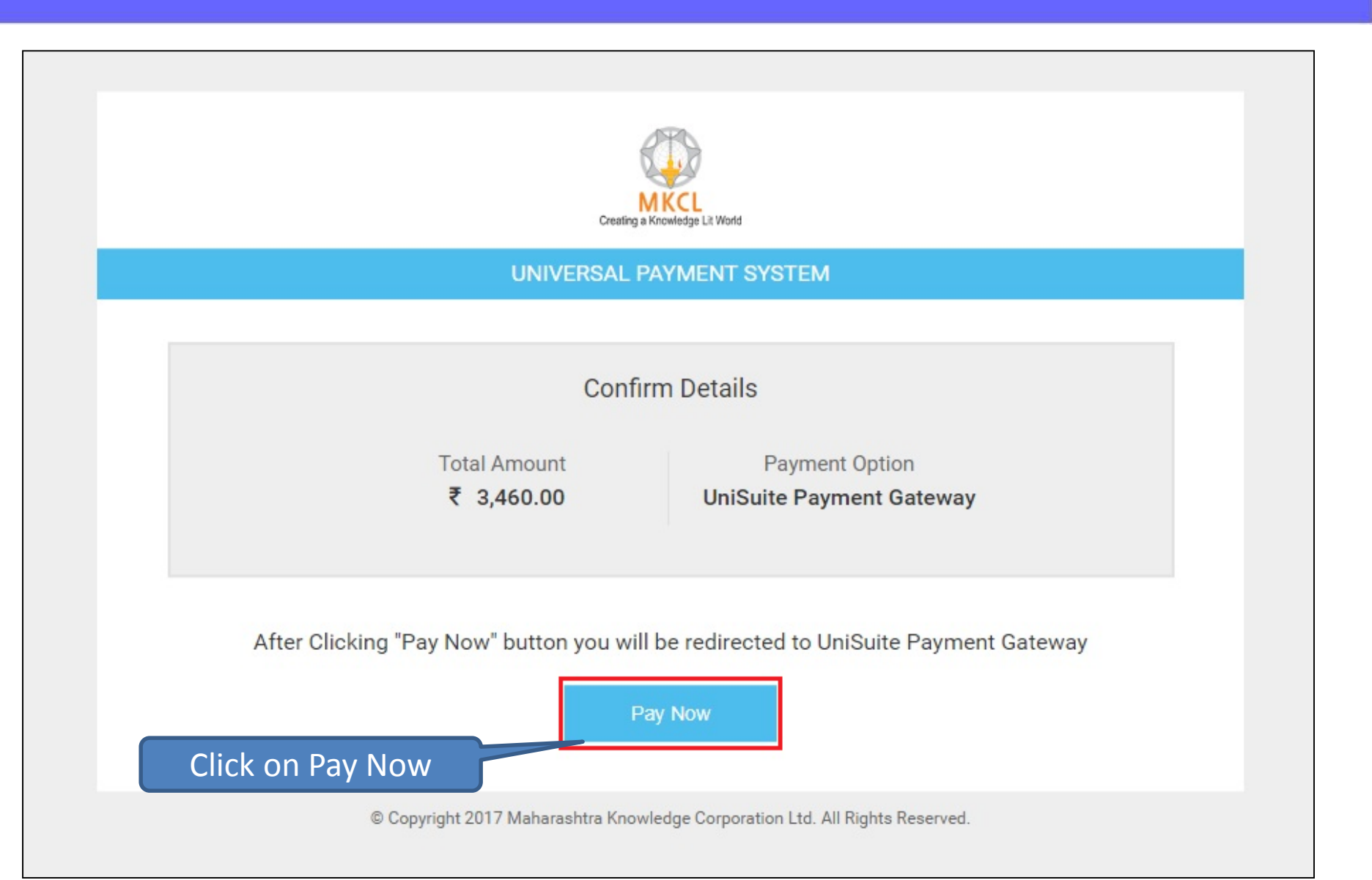

MKCL RLC MUMBAI DU SNDT WU

# Verify Mobile No. & e-mail ID

#### Note Standard charges may applicable on Debit/Credit Card payment depending on your card type. 2. To know charges applicable for your Debit/Credit Card, select or click "Convenience fee applicable" appear below "Pay Now" button after entering your card number. Show Me How? 3. There are no charges on Net-Banking, to pay through Net-Banking select your bank by clicking on "Banks" Show Me How? 4. Please note that you will not be allowed to do any changes once the payment is done. Kindly check all the details carefully before proceeding for payment Mandate No. will be 5. Each NEF count number. Please do not use previous beneficiary account number for making current NEFT/RTGS shown as Request No. Payment mmery Payee Details Check & Verify registered Request Number : 102504316111720\_10 **Receiving From** :Shree Swaminarayan Physio e-mail ID & Mobile No. : [058] - Shree Swaminarayan Physics Colg./Dept. ege, Kadodara, Surat Total Amount 3460.0 Rs. 1 Mobile No. :9197277447 **Convenience** Charges 0 Rs. 1 Email ID :ssptckadodara@gmail.com Discount Amount 0 Rs. Description :DU-AdmissionInvoice Grand Total Amount: 3460.0 Rs.

MKCL RLC MUMBAI

#### Note: Kindly check the e-mail ID & Mobile number.

You will receive your Mandate/Receipt copy on your registered e-mail ID and SMS of receipt number on Mobile number.

| artic   | ulars in D | petail                     | Click to view Fee | (Click to view |
|---------|------------|----------------------------|-------------------|----------------|
| ir. No. | Code       | Particulars                | Heads details     | Amount         |
| (1)     | 0373       | Examinations Fee           |                   | 30450.00       |
| (2)     | 0374       | Practical Examinations Fee |                   | 0.00           |
|         |            |                            | Total Fees :      | 30450.00       |

#### A Terms and Conditions

P

- It is the responsibility of the applicant to ensure the correctness of the application especially with regard to IFS Code of the recipient/ destination branch & account number of the beneficiary etc. It is made amply clear that the RTGS system works based on the ISF Code and beneficiary's account number.
- Each NEFT/RTGS/IMPS request will have different beneficiary account number. Please do not use previous beneficiary account number for making current NEFT/RTGS/IMPS payment.
- It is the applicant responsibility to fill correct beneficiary account number and amount. In case transaction rejected by Bank, the amount will be refund to
  applicant bank account number provided when submitting the application.
- During transaction process applicant, will receive prior SMS & Email as amount accepted, rejected or revert back. For same applicant has to ensure that
  provided Mobile no and Email should be correct.

I accept all Terms and conditions.

Click on I accept

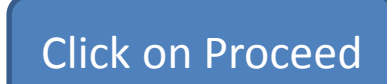

Proceed

#### S.N.D.T. Wome × Do you want to continue? Please check necessary information carefully, because once payment done then you will not allow to make any changes. Uni Suite - Online Receipt Counter No Note 1. Standard charges may applicat below "Pay Now" button after entering your 3. There are no charges on Net-Banking, to pay through Net-Banking select your bank by clickin 4. Please note that you will not be allowed to do any changes once the payment is done. If Want to Continue Click on Yes Payment Summery **Payee Details** Request Number : 102504316111720\_10 :Shree Swaminarayan Physiotherapy College, Kadodara, Surat **Receiving From** :[058] - Shree Swaminarayan Physiotherapy College, Kadodara, Surat Colg./Dept. Total Amount 3460.0 Rs. 18 Mobile No. :919727744709 Convenience Charges O.Rs. :ssptckadodara@gmail.com 10 Email ID Discount Amount DRs. :DU-AdmissionInvoice Description Grand Total Amount: 3460.0 Rs.

# Applicant Bank Details

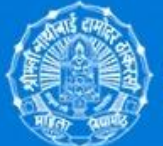

#### S.N.D.T. Women's University, Mumbai

Shreemati Nathibai Damodar Thackersey Women's University

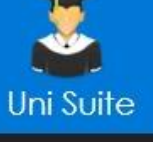

MKCL RLC MUMBAI

#### Uni Suite - Online Receipt Counter

#### Benefit of providing account details

1. The provide applicant bank details will be printed on token form, and you can directly submit to bank with authority signature and seal.

2. This will help to avoid human error and improve the correctness of the transaction details for both account.

| Account Number         | 2 <u> </u> |                            |
|------------------------|------------|----------------------------|
| Confirm Account Number | 1          |                            |
| IFS Code               | ·          |                            |
| Bank Name              |            |                            |
| Bank Branch            | 2          |                            |
| Bank MICR              | :          |                            |
|                        |            | Skip Save and Proceed      |
|                        |            |                            |
|                        |            | Enter Your Bank A/C        |
|                        |            | details & Click on Proceed |

### **Payment Type**

#### Note

- 1. Standard charges may applicable on Debit/Credit Card payment depending on your card type.
- 2. To know charges applicable for your Debit/Credit Card, select or click "Convenience fee applicable" appear below "Pay Now" button after entering your card number. Show Me How?
- 3. There are no charges on Net-Banking, to pay through Net-Banking select your bank by clicking on "Banks" Show Me How?
- Please note that you will not be allowed to do any changes once the payment is done. Kindly check all the details carefully before proceeding for payment.
- Each NEFT/RTGS/IMPS request will have different beneficiary account number. Please do not use previous beneficiary account number for making current NEFT/RTGS/IMPS payment.

Choose one of payment type to proceed your payment transaction...

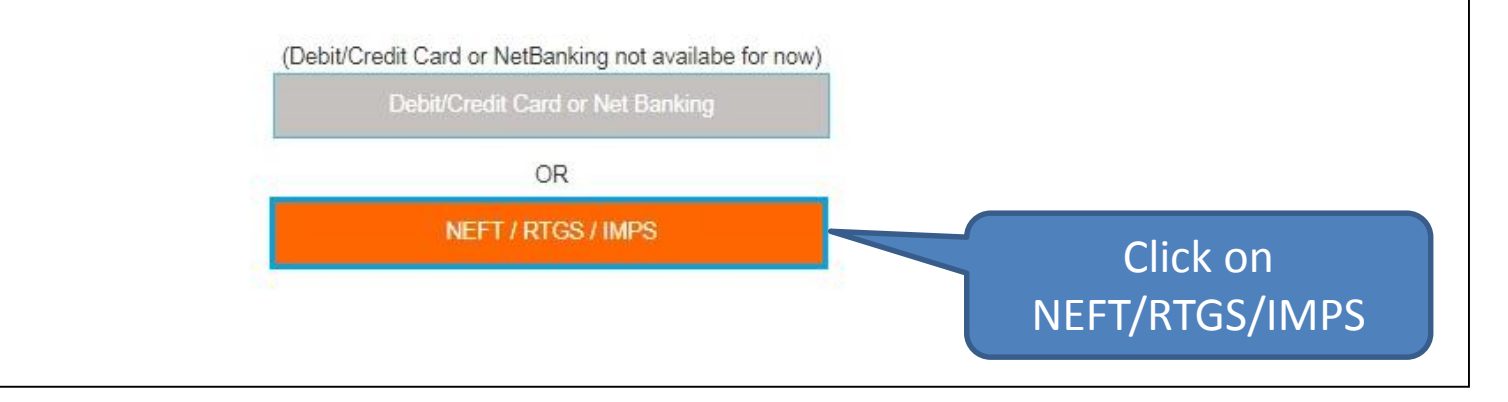

# **Important Instructions**

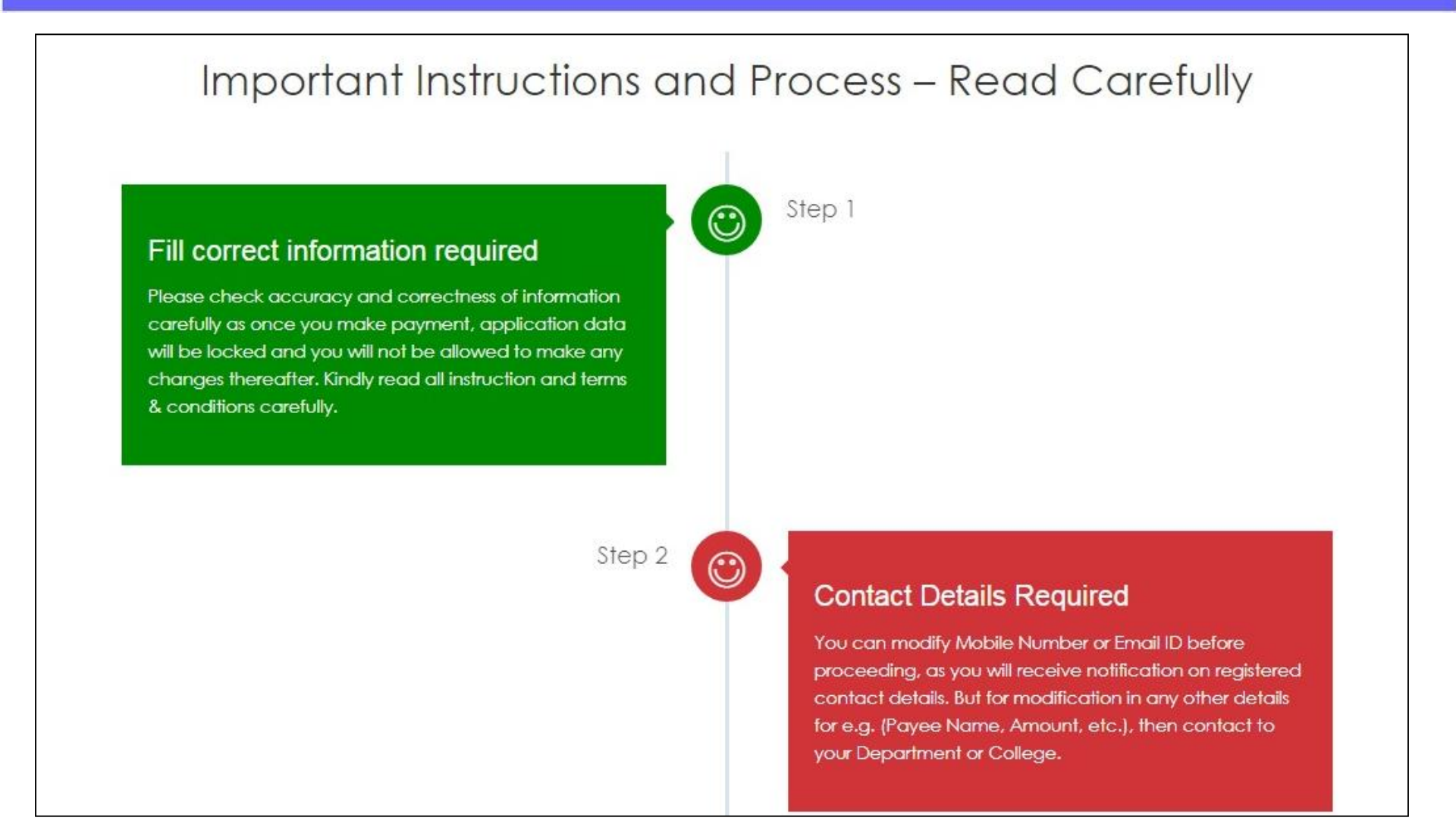

MKCL RLC MUMBAI

#### Note: Read all the Instructions carefully

### **Important Instructions**

MKCL RLC MUMBAI DU SNDT WU

Step 4

 $\odot$ 

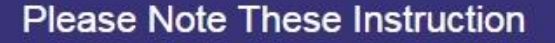

Exact amount will be accepted, it is the applicant responsibility to fill correct beneficiary account number and amount, otherwise it will straightly reject. As RTGS/NEFT/IMPS system works based on the IFS Code and beneficiary's account number.

Step 5

 $\odot$ 

#### Get Your Receipt

As you transfer exact amount to beneficiary account number, you will receive notification for payment acceptance as per RBI regulatory transfer time. You will receive your "Receipt" on your registered Email ID and SMS of receipt number on Mobile number.

Read & Understood

Click on Read & Understood

#### Note: Read all the Instructions carefully

### **Mandate Generation**

| Shreemati Na<br>1, Nathibai Thackerse                                                 | Home • My Login • My Settings • Logout • Calendar • Sitemap • Contact Us<br>thibai Damodar Thackersey Women's University<br>y Road, New Marine Lines, Mumbai-400020, Maharashtra (India) |
|---------------------------------------------------------------------------------------|----------------------------------------------------------------------------------------------------|
| Make Invoice Payment   Confirm                                                        | m/Print Mandate   Delete Mandate   Reports                                                                                                    |
| Invoice<br>Make Invoice Payment<br>Confirm/Print Mandate<br>Delete Mandate<br>Reports | Message From Bank<br>Payment<br>Proceed<br>Click on Proceed                                                                                                    |

# **Mandate Copy**

|            | [182112916111720_10] [Acedemic Year : 2017 - 2018]                                                                                                    | 92)<br>92)  |
|------------|----------------------------------------------------------------------------------------------------|-------------|
|            | S.N.D.T. Women's University                                                                                                    |             |
|            | Application Form for Fund Transfer through<br>Real Time Gross Settlement (RTGS) / National Electronic Fund Transfer (NEFT) / Immediate Payment Service (IMPS)                                                                                                    |             |
|            | Request No : 182112916111720_10       Date : 15-Sep-2017         Your request for NF       RTGS/IMPS is accepted by Online Receipt Counter. Kindly pay Rs. 3,460.00 to given below beneficary of the get payment receipt. Please note that exact amount will be accepted. This account number will be valid to frequest accepted, payment will not be accepted the validate period. You will receive email registed Email ID and Mobile Number as soon as the amount credited to University Account. |             |
| Mandate I  | No. will be                                                                                                    |             |
| shown as R | Request No. IDTWU271332426                                                                                                    | andate conv |
|            | Bank Name · YES BANK LTD                                                                                                    | induce copy |
|            | Branch Name : Nariman Point                                                                                                    |             |
|            | IFSC Code : YESB0CMSNOC                                                                                                    |             |
|            | (Correctness of IFS code, Account number should be ensured)                                                                                                    |             |
|            | Remitter Details                                                                                                    |             |
|            | Name : Shree Swaminarayan Physiotherapy College, Kadodara, Surat                                                                                                    |             |
|            | Description : DU-AdmissionInvoice                                                                                                    |             |
|            | Amount to be Credited                                                                                                    |             |
|            | Amount in (INR) : 3,460.00 Rs.                                                                                                    |             |
|            | Amount in figure : Three Thousand Four Hundred Sixty Rupees Only.                                                                                                    |             |
|            |                                                                                                    |             |
|            | UTR No. :                                                                                                    | 117         |
|            | UTR No. :<br>(Update URT number on Online Receipt Counter Website against your request number, to receive notification in case amount is not recieve to<br>University Account in specific time. Please note down URT No. for further reference.)                                                                                                    | 17          |

MKCL RLC MUMBAI

**Note:** You will receive your Mandate copy on your registered e-mail ID and SMS of receipt number on Mobile number.

# **NEFT/RTGS at Bank**

- You will receive your Mandate copy on your registered e-mail ID and SMS of receipt number on Mobile number.
- Login to your registered e-mail & take the print out of the Mandate copy.
- ➢ Go to your bank, Submit the Mandate copy and get Acknowledgement.
- Accepted payment is credited to university account and receipt will generated and send to collage on its e-mail address.

# **Receipt Copy**

| A - S5009<br>S.N.D.T. Women's University<br>Original Copy                                                                                                    | x                               | A - S5009<br>S.N.D.T. Women's University<br>University Copy                                                                                                    | У.                                                         |
|----------------------------------------------------------------------------------------------------|---------------------------------|----------------------------------------------------------------------------------------------------|------------------------------------------------------------|
| Receipt No : 600001/1718<br>Under Section : (5009) Department of Education, Churchgate<br>Received From : Ma. Navita Sood, Ph.D. Schglar (Batch July 2017)<br>Narration : Being Ph.D. Admission Dorle For Term-I, July 2017<br>Email Address : soodnavita44@gmail.com                                                                                                    | Date : Wednesday, 19 July, 2017 | Receipt No : 600001/1718<br>Under Section : [5009] Department of Education, Churchgate<br>Received From : Ms. Navita Sood, Ph.D. Scholar (Batch July 2017)<br>Narration : Being Ph.D. Admission Done For Term-I, July 2017<br>Email Address : soodnavite44@gmail.com                                                                                                    | Date : Wednesday, 19 July, 2017<br>Mobile No. : 8655127731 |
| On Account Of                                                                                                    | Amount (Rs)                     | On Account Of                                                                                                    | Amount (Rs)                                                |
| 1 0460 AR21210001 Registration Fee Net                                                                                                    | 1,000.00                        | 1. 0460 AR21210001 Registration Fee Net                                                                                                    | 1,000,00                                                   |
| 2. 0461 AR21210001A Enrolment Fee - Gross                                                                                                    | 250.00                          | 1 2. 0461 AR21210001A Enrolment Fee - Gross                                                                                                    | 250.00                                                     |
| 3. 0462 AR212100018 Enrolment Fee / Less : 100% Transfer To Link                                                                                                    | versity 0.00                    | 3. 0462 AR21210001B Enrolment Fee - Less : 100% Transfer To Line                                                                                                    | versity 0.00                                               |
| 4. 0463 AR21210002 Enrolment Fee Net                                                                                                    | 0.00                            | 4. 0463 AR21210002 Enrolment Fee Net                                                                                                    | 0.00                                                       |
| 5. 0464 AR21210002A Eligibility Fee - Gross                                                                                                    | 0.00                            | 5. 0464 AR21210002A Eligibility Fee - Gross                                                                                                    | 0.00                                                       |
| 6. 0467 AR21210004 Admission Fele                                                                                                    | 500.00 ]                        | 2 6. 0467 AR21210004 Admission Fee                                                                                                    | 500.00                                                     |
| 7. 0468 AR21210005 Tuition Fee /                                                                                                    | 3,000.00                        | 7. 0468 AR21210005 Tuition Fee                                                                                                    | 3,000.00                                                   |
| the second second |                                 |                                                                                                    |                                                            |
| 9. 0470 AR21210007 Department Advety Fee<br>10. 0471 AR21210007A Caulion Deposit - Gross<br>11. 0474 AR21210008A Library Fee - Gross<br>12. 0555 AR21210011 Evaluation Fee                                                                                                    | Driginal Copy                   | 470 AR21210007 Department Activity Fee<br>471 AR21210007A Caution Deposit - Gross<br>474 AR21210008A Library Fee - Gross<br>555 AR21210011 Evaluation Fee                                                                                                    | Jniversity C                                               |
| 9. 0470 AR21210007 Department Actively Fee 10. 0471 AR21210007A Caution Deposit - Gross 11. 0474 AR212100081 Lenary Fee - Gross 12. 6355 AR21210011 Evaluation Fee 13. 6359 AR21210013 Late Fee (Income)                                                                                                    | Driginal Copy                   | 470 AR21210007 Department Activity Fee<br>471 AR21210007A Caution Deposit - Gross<br>474 AR21210006A Library Fee - Gross<br>355 AR21210011 Evaluation Fee<br>13. 6359 AR21210013 Late Fee (income)                                                                                                    | Jniversity C                                               |
| 94. 0470 AV21210007 Department Addity Fee     10. 0471 AR21210007A Caution Deposit - Gross     11. 0474 AR21210007A Lenary Fee - Gross     12. 6356 AR21210011 Evaluation Fee     13. 6350 AR21210013 Late Fee (Income)     14. 6360 AR21210013 Late Fee (Income)     14. 6360 AR21210013 Late Fee (Income)                                                                                                    | Driginal Copy                   | 470 AR21210007 Department Activity Fee     471 AR21210007A Caution Deposit - Gross     474 AR21210007A Letrary Fee - Gross     355 AR21210011 Evaluation Fee     13. 6359 AR21210013 Late Fee (income)     14. 6300 AR21210014 Intermet Facility Charges     15. 644 AR31310016 Feestimation Component                                                                                                    | Jniversity C                                               |
|                                                                                                    | Driginal Copy                   | 170 AR21210007 Department Activity Fee     171 AR21210007A Caution Deposit - Gross     174 AR21210008A Library Fee - Gross     156 AR21210011 Evaluation Fee     13. 6359 AR21210013 Labe Fee (Income)     14. 6300 AR21210014 Intermet Facility Charges     15. 6364 AR21210016 Examination & Viva Voce Fees     15. 6364 AR21210016 Examination & Viva Voce Fees     16. 640313 00178 Repotention Eres, Draves                                                                                                    | Jniversity C                                               |
|                                                                                                    | Driginal Copy                   | 170 AR21210007 Department Activity Fee     471 AR21210007 Activito Department Activity Fee     474 AR2121007A Caulion Department Activity Fee     156 AR21210011 Evaluation Fee     156 AR21210011 Intermet Facility Charges     15. 6364 AR21210014 Intermet Facility Charges     16. 6365 AR21210017A Registration Fees - Gross     17. 6306 AR21210017A Registration Fees - Gross     17. 6306 AR21210017A Registration Fees - Gross                                                                                                    | Jniversity C                                               |
|                                                                                                    | Driginal Copy                   | 170 AR21210007 Department Activity Fee     171 AR21210007A Caution Deposit - Gross     174 AR21210007A Lotrary Fee - Gross     156 AR21210011 Evaluation Fee     13. 6356 AR21210013 Late Fee (income)     14. 6306 AR21210014 Intermet Facility Charges     15. 6364 AR21210016 Intermet Facility Charges     16. 6306 AR21210017A Registration Fees - Gross     17. 6366 AR21210017B Less : Transfer To University     Subject To Relisation Receipt Total                                                                                                    | Jniversity C                                               |
|                                                                                                    |                                 | APD AR21210007 Department Activity Fee     APT AR21210007 Activito Department Activity Fee     APT AR21210007A Caulion Department Activity Fee     APT AR21210007A Caulion Department Activity Fee     S56 AR21210011 Evaluation Free     S65 AR21210011 Intermet Facility Charges     S65 AR21210011A Intermet Facility Charges     S65 AR21210017A Registration Frees - Gross     Tr. 6366 AR21210017A Registration Frees - Gross     Tr. 6366 AR21210017A Registration Frees - Gross     Tr. 6366 AR21210017B Less : Transfer To University     Subject To Relisation Receipt Total     Rupees (in words) : Nine Thousand Two Hundred Fifty Rupees Only.     Payment Details : 1 Card                                                                                                    | University C                                               |
|                                                                                                    | Driginal Copy                   | APD AR21210007 Department Activity Fee     APT AR21210007A Caution Deposit - Gross     B74 AR21210007A Caution Deposit - Gross     B74 AR21210007A Leary Fee - Gross     B56 AR2121011 Evaluation Fee     13. 6356 AR21210013 Late Fee (income)     14. 6360 AR21210013 Late Fee (income)     14. 6360 AR21210017A Registration Fees     15. 6366 AR21210017A Registration Fees     16. 6366 AR21210017A Registration Fees     17. 6366 AR21210017A Registration Fees     17. 6366 AR21210017A Registration Fees     18. 6366 AR21210017A Registration Fees     17. 6366 AR21210017A Registration Fees     17. 6366 AR21210017A Registration Fees     17. 6366 AR21210017A Registration Fees     17. 6366 AR21210017A Registration Fees     17. 6366 AR21210017A Registration Fees     17. 6366 AR2120017A Registration Fees     17. 6366 AR2120017A Registration Fees     17. 6366 AR2120017A Registration Fees     17. 6366 AR2120017A Registration Fees     17. 6366 AR2120017A Registration Fees     17. 6366 AR2120017A Registration Fees     17. 6306 AR2120017A Registration Fees     17. 6366 AR2120017A Registration Fees     17. 6366 AR2120017A Registration Fees     17. 6306 By Card 1000000005312054, ORC     FSTNA0012480292276 | University C                                               |

Note: Two copy Receipt is generated and mail to registered e-mail address. Original Copy – for the payee University Copy – Submit to University as reference of payment. (if required)

#### MKCL RLC MUMBAI DU SNDT WU

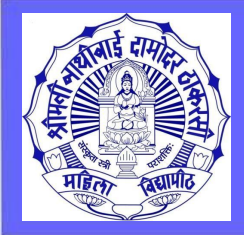

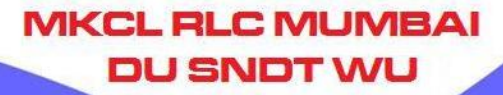

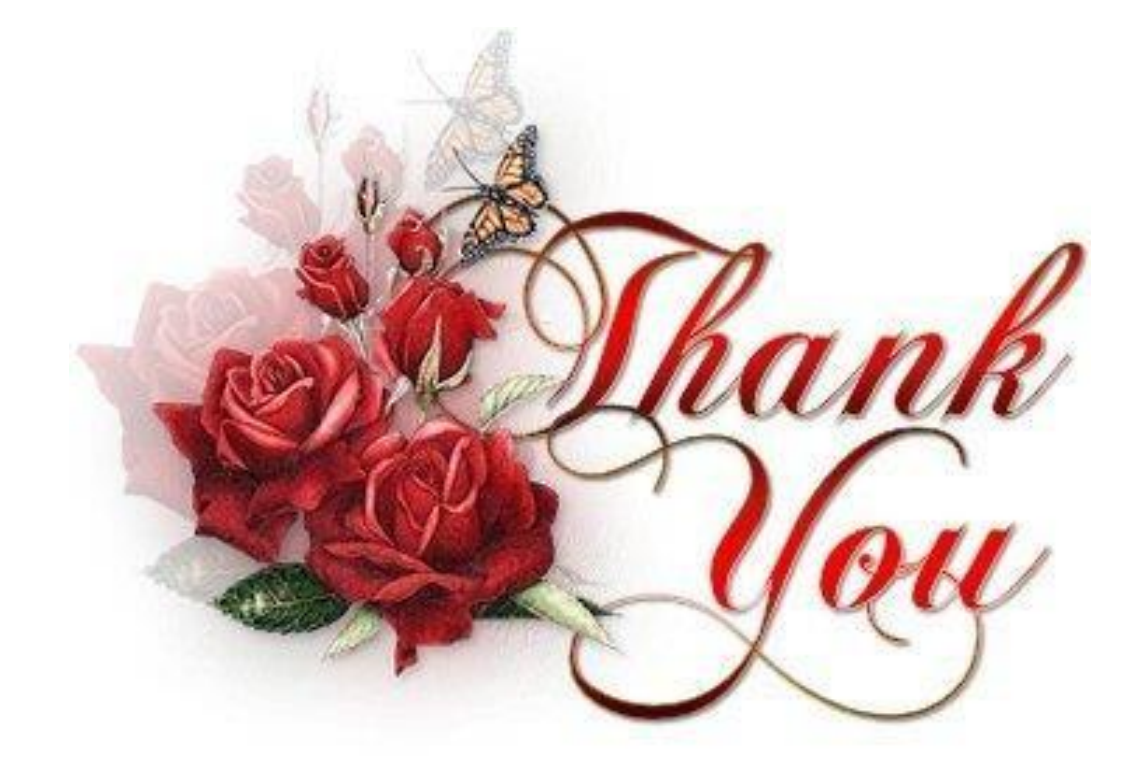